# 200/300シリーズスマートスイッチのポート設定

### 目的

ポート設定を変更して、マネージドネットワークを通過するトラフィックフローを制御でき ます。ほとんどのポートのデフォルト設定はネットワークに十分ですが、デバイスを最大限 に活用する場合は、ポートを設定するさまざまなオプションを手動で選択できます。

このドキュメントの目的は、200/300シリーズマネージドスイッチのポート設定を行う方法 を説明することです。

### 適用可能なデバイス

- ・ SF/SG 200シリーズマネージドスイッチ
- ・ SF/SG 300シリーズマネージドスイッチ

## [Software Version]

•1.3.0.62

ポートの設定

ステップ1:スイッチ設定ユーティリティにログインし、Port Management > Port Settingsの順に選択します。Port Settingsページが開きます。

#### Port Settings

Jumbo Frames: 📃 Enable

Jumbo frames configuration changes will take effect after saving the configuration and rebooting the switch.

Apply Cancel

| Por | t Setting Tal | ble   |             |              |                    |        |       | Showi | ng 1-28 of | 28 A | 🗸 per page  |
|-----|---------------|-------|-------------|--------------|--------------------|--------|-------|-------|------------|------|-------------|
|     | Entry No.     | Port  | Description | Port Type    | Operational Status | Time R | ange  | Port  | Duplex     | LAG  | Protection  |
|     |               |       |             |              |                    | Name   | State | Speed | Mode       |      | State       |
| 0   |               |       |             |              |                    |        |       |       |            |      | Unprotected |
| 0   | 2             | FE2   |             | 100M-copper  | Down               |        |       |       |            |      | Unprotected |
| 0   | 3             | FE3   |             | 100M-copper  | Down               |        |       |       |            |      | Unprotected |
| 0   | 4             | FE4   |             | 100M-copper  | Down               |        |       |       |            |      | Unprotected |
| 0   | 5             | FE5   |             | 100M-copper  | Down               |        |       |       |            |      | Unprotected |
| 0   | 6             | FE6   |             | 100M-copper  | Down               |        |       |       |            |      | Unprotected |
| 0   | 7             | FE7   |             | 100M-copper  | Down               |        |       |       |            |      | Unprotected |
| 0   | 8             | FE8   |             | 100M-copper  | Down               |        |       |       |            |      | Unprotected |
| 0   | 9             | FE9   |             | 100M-copper  | Down               |        |       |       |            |      | Unprotected |
| 0   | 10            | FE10  |             | 100M-copper  | Down               |        |       |       |            |      | Unprotected |
| 0   | 11            | FE11  |             | 100M-copper  | Down               |        |       |       |            |      | Unprotected |
| 0   | 12            | FE12  |             | 100M-copper  | Down               |        |       |       |            |      | Unprotected |
| 0   | 13            | FE13  |             | 100M-copper  | Down               |        |       |       |            |      | Unprotected |
| 0   | 14            | FE14  |             | 100M-copper  | Down               |        |       |       |            |      | Unprotected |
| 0   | 15            | FE15  |             | 100M-copper  | Down               |        |       |       |            |      | Unprotected |
| 0   | 16            | FE16  |             | 100M-copper  | Down               |        |       |       |            |      | Unprotected |
| 0   | 17            | FE17  |             | 100M-copper  | Down               |        |       |       |            |      | Unprotected |
| 0   | 18            | FE18  |             | 100M-copper  | Down               |        |       |       |            |      | Unprotected |
| 0   | 19            | FE19  |             | 100M-copper  | Down               |        |       |       |            |      | Unprotected |
| 0   | 20            | FE20  |             | 100M-copper  | Down               |        |       |       |            |      | Unprotected |
| 0   | 21            | FE21  |             | 100M-copper  | Down               |        |       |       |            |      | Unprotected |
| 0   | 22            | FE22  |             | 100M-copper  | Down               |        |       |       |            |      | Unprotected |
| 0   | 23            | FE23  |             | 100M-copper  | Down               |        |       |       |            |      | Unprotected |
| 0   | 24            | FE24  |             | 100M-copper  | Down               |        |       |       |            |      | Unprotected |
| 0   | 25            | GE1   |             | 1000M-copper | Down               |        |       |       |            |      | Unprotected |
| 0   | 26            | GE2   |             | 1000M-copper | Down               |        |       |       |            |      | Unprotected |
| 0   | 27            | GE3   |             | 1000M-ComboC | Down               |        |       |       |            |      | Unprotected |
| 0   | 28            | GE4   |             | 1000M-ComboC | Down               |        |       |       |            |      | Unprotected |
|     | Copy Set      | tings | Edi         | it           |                    |        |       |       |            |      |             |

ステップ2:(オプション)インターフェイスでジャンボフレームを有効にするには、Jumbo Framesチェックボックスにチェックマークを付けます。ジャンボフレームは、サイズが 1500バイト以上のイーサネットフレームです。

ステップ3: Port Setting Tableで、設定するポートのオプションボタンをクリックします。

ステップ4: [Edit] をクリックします。Port Settingsウィンドウが表示されます。

| Interface:                  | Port FE1 🗸                                                                           | Port Type:                                               | 100M-Copper                    |
|-----------------------------|--------------------------------------------------------------------------------------|----------------------------------------------------------|--------------------------------|
| Port Description:           | GUIPort (7                                                                           | 7/64 Characters Used)                                    |                                |
| Administrative Status:      | <ul> <li>Up</li> <li>Down</li> </ul>                                                 | Operational Status:                                      | Up                             |
| Time Range:                 | Enable                                                                               |                                                          |                                |
| Time Range Name:            | U Edit                                                                               | Operational Time-Range State:                            | N/A                            |
| Reactivate Suspended Port   |                                                                                      |                                                          |                                |
| Auto Negotiation:           | Enable                                                                               | Operational Auto Negotiation:                            | Enable                         |
| Administrative Port Speed:  | <ul><li>10M</li><li>100M</li></ul>                                                   | Operational Port Speed:                                  | 100M                           |
| Administrative Duplex Mode: | <ul> <li>Half</li> <li>Full</li> </ul>                                               | Operational Duplex Mode:                                 | Full                           |
| Auto Advertisement          | Max Capability         10           10 Full         10           100 Full         10 | 0 Half Operational Advertisement:<br>00 Half<br>000 Full | 10 Half10 Fuli100 Half100 Fuli |
| Neighbor Advertisement:     | 10 Half10 Full100 Half100                                                            | 0 Full                                                   |                                |
| Back Pressure:              | Enable                                                                               |                                                          |                                |
| Flow Control:               | Enable     Disable     Auto-Negotiation                                              |                                                          |                                |
| MDI/MDIX:                   | MDIX<br>MDI<br>Auto                                                                  | Operational MDI/MDIX:                                    | MDIX                           |
| Protected Port:             | <ul> <li>Enable</li> </ul>                                                           |                                                          |                                |
| MDI/MDIX:                   | MDIX<br>MDI<br>Auto                                                                  | Operational MDI/MDIX:                                    | MDIX                           |
| Protected Port:             | <ul> <li>Enable</li> </ul>                                                           |                                                          |                                |
|                             |                                                                                      | Member in LAG:                                           |                                |
| Apply Close                 |                                                                                      |                                                          |                                |

ステップ5:(オプション)選択したポートを変更するには、Interfaceフィールドのドロップ ダウンリストからポートを選択します。

手順 6: Port Descriptionフィールドにポートの説明を入力します。

注: Port Typeフィールドには、現在使用されている物理接続のタイプが表示されます。

手順7: Administrative Statusフィールドで目的のオプションボタンをクリックして、管理

ステータスを選択します。使用可能なオプションは次のとおりです。

アップ: PCまたはその他のデバイスからアクセスできるようにポートを有効にします。

・ダウン:アクセスできないようにポートを無効またはシャットダウンします。

注:ポートの現在のステータスがOperational Statusフィールドに表示されます。

ステップ 8:ポートをイネーブルにする時間を指定するには、Time Rangeフィールドの Enableチェックボックスにチェックマークを付けます。

ステップ 9:ステップ8で時間範囲を有効にした場合は、Time Range Nameドロップダウン リストから事前設定された時間範囲を選択します。

注:時間範囲の現在の動作状態は、Operational Time-Range Stateフィールドに表示されます。

注:時間範囲は、SF/SG 300シリーズマネージドスイッチでのみ使用できます。時間範囲の 設定方法の詳細については、『<u>300シリーズマネージドスイッチでの802.1X時間範囲設定</u>』 を参照してください。

ステップ 10: Reactivate Suspended PortフィールドのEnableチェックボックスにチェック マークを入れて、中断されているポートを再度アクティブにします。ポートは、スイッチで 以前に実行された他のセキュリティ設定によって一時停止できます。

ステップ 11自動ネゴシエーションを有効にするには、Auto Negotiationフィールドの Enableチェックボックスにチェックマークを付けます。これにより、ポートは自身の送信 パラメータを接続の他端にアドバタイズできます。

注: Auto Negotiationチェックボックスにチェックマークを入れない場合は、Administrative Port SpeedフィールドとAdministrative Duplex Modeフィールドで送信速度とデュプレック スモードを選択できます。

注:Operational Auto-Negotiationフィールドには、ポートの現在のオートネゴシエーション ステータスが表示されます。

ステップ 12Administrative Port Speedメニューから使用可能なオプションボタンのいずれか をクリックして、ポートの速度を設定します。

・ 10:このオプションは、ポートの伝送速度を10 Mbpsに設定します

・ 100:ポートの伝送速度を100 Mbpsに設定します

注:Operational Port Speedフィールドには、ネゴシエーションの結果である現在のポート 速度が表示されます。

ステップ 13Administrative Duplex Modeフィールドからオプションボタンを選択します。このフィールドは、オートネゴシエーションが無効で、ポート速度が10 Mまたは100 Mに設定されている場合にのみ設定できます。1Gのポート速度では、モードは常に全二重です。 使用可能なオプションは、次のように定義されます。

- ・ Full:ポートは同時に送受信できます。
- ・ Half:ポートは送信または受信できますが、両方を同時に実行することはできません。

注:Operational Duplex Modeフィールドには、ポートの現在のデュプレックスモードが表示されます。

ステップ 14:Auto Advertisementフィールドで、目的のオプションのチェックボックスを オンにします。この領域のオプションは、自動ネゴシエーションが有効な場合にのみ使用で きます。 使用可能なオプションは、次のように定義されます。

・ Max Capability:すべてのポート速度とデュプレックスモード設定を受け入れることが できます。

- 10 Half:10 Mbpsの速度と半二重モード。
- 10 Full:10 Mbpsの速度と全二重モード。
- ・ 100 Half:100 Mbpsの速度と半二重モード。
- 100 Full:100 Mbpsの速度と全二重モード。
- ・ 1000 Full:1000 Mbpsの速度と全二重モード。

注:Operational Advertisementフィールドには、ネイバーに現在アドバタイズされている機 能が表示されます。

注:ネイバーアドバタイズメントフィールドには、ネイバーデバイス、つまり接続の相手側のデバイスによってアドバタイズされた機能が表示されます。

ステップ 15:Back PressureフィールドのEnableチェックボックスにチェックマークを付け て、ポートスイッチが輻輳しているときのデータ受信を遅くします。このオプションは、半 二重モードでのみ使用できます。

ステップ 16 : Flow Controlフィールドからオプションボタンを選択します。使用可能なオプ ションは、次のように定義されます。

- ・ Enable:802.3xフロー制御を有効にします。
- Disable:802.3xフロー制御を無効にします。

・自動ネゴシエーション:ポートのフロー制御の自動ネゴシエーションを有効にします。 これは全二重モードでのみ動作します。

ステップ 17: MDI/MDIXフィールドのオプションボタンをクリックします。 MDI/MDIXは、 Media Dependent Interface/Media Dependent Interface with Crossoverの略です。使用可能 なオプションは、次のように定義されます。

- ・ MDIX:ポートの送信と受信のペアを入れ替えます。
- ・ MDI:ストレートケーブルを使用して、このスイッチをステーションに接続します。
- ・ Auto:別のデバイスへの接続の正しいピン配置を自動的に検出するようにこのスイッチ を設定します。

'注:Operational MDI/MDIXフィールドには、現在のMDI/MDIXステータスが表示されます。

ステップ 18:ポートのセキュリティを強化するには、Protected PortフィールドのEnableチェックボックスにチェックマークを付けます。

ステップ 19:ページの一番下にある [Apply]をクリックします。

#### 複数のインターフェイスへのインターフェイス設定の適用

ステップ1:設定をコピーするインターフェイスのオプションボタンをクリックします。

| Port Settings          |  |
|------------------------|--|
| Jumbo Frames: 🔲 Enable |  |

Jumbo frames configuration changes will take effect after saving the configuration and rebooting the switch.

Apply Cancel

| Por | t Setting Tal | ble   |             |              |                    |        |       | Sho   | wing 1-28 | of 28 | All 🗸       | pe          | r pa | ge |
|-----|---------------|-------|-------------|--------------|--------------------|--------|-------|-------|-----------|-------|-------------|-------------|------|----|
|     | Entry No.     | Port  | Description | Port Type    | Operational Status | Time R | ange  | Port  | Duplex    | LAG   | Prot        | ectio       | n    |    |
|     |               |       |             |              |                    | Name   | State | Speed | Mode      |       | S           | State       |      |    |
| •   |               |       | GUIPort     |              |                    |        |       |       |           |       |             |             |      |    |
| 0   | 2             | FE2   |             | 100M-copper  | Down               |        |       |       |           |       | Unpr        | otect       | ed   |    |
| 0   | 3             | FE3   |             | 100M-copper  | Down               |        |       |       |           |       | Unpr        | otect       | ed   |    |
| 0   | 4             | FE4   |             | 100M-copper  | Down               |        |       |       |           |       | Unpr        | otect       | ed   |    |
| 0   | 5             | FE5   |             | 100M-copper  | Down               |        |       |       |           |       | Unprotected |             |      |    |
| 0   | 6             | FE6   |             | 100M-copper  | Down               |        |       |       |           |       | Unpr        | otect       | ed   |    |
| 0   | 7             | FE7   |             | 100M-copper  | Down               |        |       |       |           |       | Unpr        | otect       | ed   |    |
| 0   | 8             | FE8   |             | 100M-copper  | Down               |        |       |       |           |       | Unpr        | otect       | ed   |    |
| 0   | 9             | FE9   |             | 100M-copper  | Down               |        |       |       |           |       | Unpr        | otect       | ed   |    |
| 0   | 10            | FE10  |             | 100M-copper  | Down               |        |       |       |           |       | Unprotected |             |      |    |
| 0   | 11            | FE11  |             | 100M-copper  | Down               |        |       |       |           |       | Unprotected |             |      |    |
| 0   | 12            | FE12  |             | 100M-copper  | Down               |        |       |       |           |       | Unprotected |             |      |    |
| 0   | 13            | FE13  |             | 100M-copper  | Down               |        |       |       |           |       | Unprotected |             |      |    |
| 0   | 14            | FE14  |             | 100M-copper  | Down               |        |       |       |           |       | Unprotected |             |      |    |
| 0   | 15            | FE15  |             | 100M-copper  | Down               |        |       |       |           |       | Unprotected |             |      |    |
| 0   | 16            | FE16  |             | 100M-copper  | Down               |        |       |       |           |       | Unpr        | Unprotected |      |    |
| 0   | 17            | FE17  |             | 100M-copper  | Down               |        |       |       |           |       | Unpr        | otect       | ed   |    |
| 0   | 18            | FE18  |             | 100M-copper  | Down               |        |       |       |           |       | Unpr        | Unprotected |      |    |
| 0   | 19            | FE19  |             | 100M-copper  | Down               |        |       |       |           |       | Unpr        | otect       | ed   |    |
| 0   | 20            | FE20  |             | 100M-copper  | Down               |        |       |       |           |       | Unpr        | otect       | ed   |    |
| 0   | 21            | FE21  |             | 100M-copper  | Down               |        |       |       |           |       | Unpr        | otect       | ed   |    |
| 0   | 22            | FE22  |             | 100M-copper  | Down               |        |       |       |           |       | Unpr        | otect       | ed   |    |
| 0   | 23            | FE23  |             | 100M-copper  | Down               |        |       |       |           |       | Unpr        | otect       | ed   |    |
| 0   | 24            | FE24  |             | 100M-copper  | Down               |        |       |       |           |       | Unpr        | otect       | ed   |    |
| 0   | 25            | GE1   |             | 1000M-copper | Down               |        |       |       |           |       | Unpr        | otect       | ed   |    |
| 0   | 26            | GE2   |             | 1000M-copper | Down               |        |       |       |           |       | Unpr        | otect       | ed   |    |
| 0   | 27            | GE3   |             | 1000M-ComboC | Down               |        |       |       |           |       | Unpr        | otect       | ed   |    |
| 0   | 28            | GE4   |             | 1000M-ComboC | Down               |        |       |       |           |       | Unpr        | otect       | ed   |    |
|     | Copy Set      | tings | Edi         | t            |                    |        |       |       |           |       |             |             |      |    |

ステップ 3 : [設定をコピー]をクリックします。Copy Settingsウィンドウが表示されます。

| Copy configuration from entry 1 (FE1) |                                     |  |  |  |  |  |  |  |
|---------------------------------------|-------------------------------------|--|--|--|--|--|--|--|
| to: 2-8                               | (Example: 1,3,5-10 or: FE1,FE3-FE5) |  |  |  |  |  |  |  |
| Apply Clos                            | se                                  |  |  |  |  |  |  |  |

ステップ4:設定を適用するインターフェイスの範囲を入力します。インターフェイス番号 またはインターフェイスの名前を入力として使用できます。各インターフェイスはカンマで 区切って入力するか(例:1、3、5、GE1、GE3、GE5)、またはインターフェイスの範囲 を入力できます(例:1~5、GE1~GE5)。

ステップ5: Applyをクリックして、設定を保存します。

### 次の図は、設定後の変更を示しています。

| Jun  | Settings                   | S         | able          |                        |                          |                         |         |            |           |             |             |             |  |  |
|------|----------------------------|-----------|---------------|------------------------|--------------------------|-------------------------|---------|------------|-----------|-------------|-------------|-------------|--|--|
| Jum  | ibo frames (               | configura | ation changes | will take effect after | saving the configuration | on and re               | booting | the switch | 1.        |             |             |             |  |  |
| A    | pply                       | Cance     | 21            |                        |                          |                         |         |            |           |             |             |             |  |  |
| Port | Setting Tat                | ole       |               |                        |                          |                         |         | Show       | ving 1-28 | of 28       | All 🗸       | per pag     |  |  |
|      | Entry No. Port Description |           | Description   | Port Type              | Operational Status       | rational Status Time Ra | ange    | Duplex LA  | LAG       | Prot        | ection      |             |  |  |
|      |                            |           |               |                        |                          | Name                    | State   | Speed      | Mode      |             | S           | tate        |  |  |
| 0    | 1                          | FE1       | GUIPort       | 100M-copper            | Up                       |                         |         | 100M       | Full      |             | Prof        | tected      |  |  |
| 0    | 2                          | FE2       | GUIPort       | 100M-copper            | Down                     |                         |         |            |           |             | Prof        | tected      |  |  |
| 0    | 3                          | FE3       | GUIPort       | 100M-copper            | Down                     |                         |         |            |           |             | Prof        | tected      |  |  |
| 0    | 4                          | FE4       | GUIPort       | 100M-copper            | Down                     |                         |         |            |           |             | Prof        | tected      |  |  |
| 0    | 5                          | FE5       | GUIPort       | 100M-copper            | Down                     |                         |         |            |           |             | Prof        | tected      |  |  |
| 0    | 6                          | FE6       | GUIPort       | 100M-copper            | Down                     |                         |         |            |           |             | Prof        | tected      |  |  |
| 0    | 7                          | FE7       | GUIPort       | 100M-copper            | Down                     |                         |         |            |           |             | Prof        | tected      |  |  |
| 0    | 8                          | FE8       | GUIPort       | 100M-copper            | Down                     |                         |         |            |           |             | Protected   |             |  |  |
| 0    | 9                          | FE9       |               | 100M-copper            | Down                     |                         |         |            |           | Unprotected |             |             |  |  |
| 0    | 10                         | FE10      |               | 100M-copper            | Down                     |                         |         |            |           |             | Unpr        | Unprotected |  |  |
| 0    | 11                         | FE11      |               | 100M-copper            | Down                     |                         |         |            |           |             | Unprotected |             |  |  |
| 0    | 12                         | FE12      |               | 100M-copper            | Down                     |                         |         |            |           |             | Unpr        | Unprotected |  |  |
| 0    | 13                         | FE13      |               | 100M-copper            | Down                     |                         |         |            |           |             | Unpr        | otected     |  |  |
| 0    | 14                         | FE14      |               | 100M-copper            | Down                     |                         |         |            |           |             | Unpr        | otected     |  |  |
| 0    | 15                         | FE15      |               | 100M-copper            | Down                     |                         |         |            |           |             | Unpr        | otected     |  |  |
| 0    | 16                         | FE16      |               | 100M-copper            | Down                     |                         |         |            |           |             | Unpr        | otected     |  |  |
| 0    | 17                         | FE17      |               | 100M-copper            | Down                     |                         |         |            |           |             | Unpr        | otected     |  |  |
| 0    | 18                         | FE18      |               | 100M-copper            | Down                     |                         |         |            |           |             | Unpr        | otected     |  |  |
| 0    | 19                         | FE19      |               | 100M-copper            | Down                     |                         |         |            |           |             | Unpr        | otected     |  |  |
| 0    | 20                         | FE20      |               | 100M-copper            | Down                     |                         |         |            |           |             | Unpr        | otected     |  |  |
| 0    | 21                         | FE21      |               | 100M-copper            | Down                     |                         |         |            |           |             | Unpr        | otected     |  |  |
| 0    | 22                         | FE22      |               | 100M-copper            | Down                     |                         |         |            |           |             | Unpr        | otected     |  |  |
| 0    | 23                         | FE23      |               | 100M-copper            | Down                     |                         |         |            |           |             | Unpr        | Unprotected |  |  |
| 0    | 24                         | FE24      |               | 100M-copper            | Down                     |                         |         |            |           |             | Unprotected |             |  |  |
| 0    | 25                         | GE1       |               | 1000M-copper           | Down                     |                         |         |            |           |             | Unpr        | Unprotected |  |  |
| 0    | 26                         | GE2       |               | 1000M-copper           | Down                     |                         |         |            |           |             | Unpr        | Unprotected |  |  |
| 0    | 27                         | GE3       |               | 1000M-ComboC           | Down                     |                         |         |            |           |             | Unpr        | otected     |  |  |
| 0    | 28                         | GE4       |               | 1000M-ComboC           | Down                     |                         |         |            |           |             | Unpr        | otected     |  |  |

翻訳について

シスコは世界中のユーザにそれぞれの言語でサポート コンテンツを提供するために、機械と人に よる翻訳を組み合わせて、本ドキュメントを翻訳しています。ただし、最高度の機械翻訳であっ ても、専門家による翻訳のような正確性は確保されません。シスコは、これら翻訳の正確性につ いて法的責任を負いません。原典である英語版(リンクからアクセス可能)もあわせて参照する ことを推奨します。